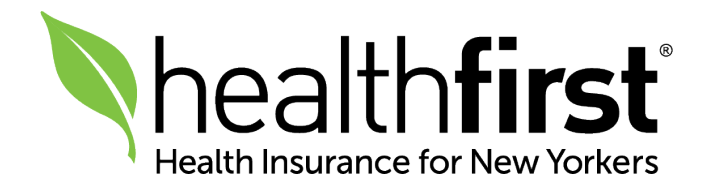

# Medicare Broker Onboarding & Recontracting

# Quick Reference Guide

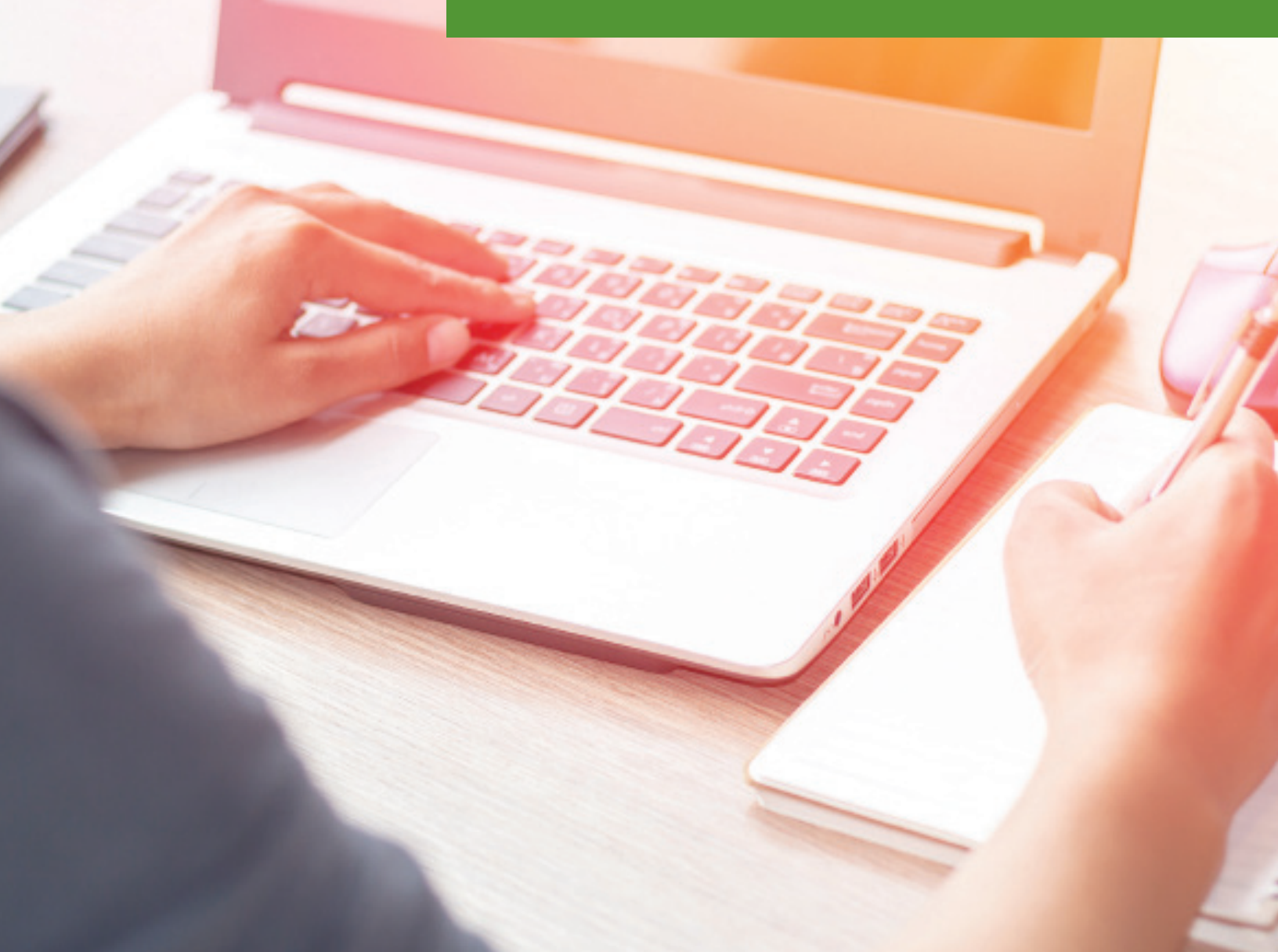

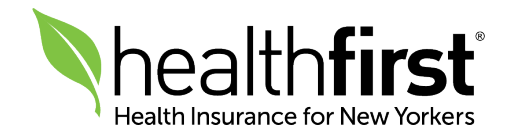

### **Get Started**

Thank you for your interest in working with Healthfirst. This quick reference guide will help you navigate the Appointment and Recontracting process with Healthfirst.

Before beginning this process, please have the following documents accessible on your computer: your National Producer Number (NPN), your renewed NYS Life/Accident/Health license, your Errors and Omissions insurance documents, your Annual AHIP Certification, and your Banking Information. You will need these documents to complete the onboarding and recontracting process.

If you have any questions or need additional assistance, our dedicated Broker Services unit is here for you. Please call **1-855-456-3668**, Monday to Friday, 9am–5pm.

**Note:** The preferred browsers to complete these tasks are Internet Explorer and Chrome.

#### **Table of Contents**

| Click on the links below to view the associated workflow: |          |
|-----------------------------------------------------------|----------|
| Initial Onboarding                                        |          |
| Background Check                                          | )        |
| Recontracting                                             | Ŧ        |
| AHIP Certification                                        | <u>}</u> |
| Healthfirst Product Training                              | <u>3</u> |

# Initial Onboarding

| health <b>first</b>                                                                                                    | The Broker will receive an email from <b>wpm@webcominc.com</b> with temporary Login Credentials. |
|----------------------------------------------------------------------------------------------------|--------------------------------------------------------------------------------------------------|
| Dear John Smith                                                                                                    |                                                                                                  |
| You have been invited to begin the onboarding process with Healthfirst. If you wish to accept this invitation, please click the link below to begin the contracting process. | Click <b>Login</b> to begin.                                                                     |
| You may find your credentials below to log into Onboarding workflow:                                                                                                    |                                                                                                  |
| Site URL Login                                                                                                    |                                                                                                  |
| User ID                                                                                                    |                                                                                                  |
| Password                                                                                                    |                                                                                                  |

|                              | <b>2</b> Enter Temporary<br>Credentials provided in<br>your invitation email to<br>begin Onboarding. |
|------------------------------|----------------------------------------------------------------------------------------------------|
| Password *                   | Then click <b>Sign In</b> .                                                                          |
| Domain<br>healthfirst        |                                                                                                    |
| Remember Me Forgot Password? |                                                                                                    |

| Nhealth <b>first</b> | You are logged in                                                                                                    | <b>3</b> Follow the instructions to create a <b>unique password</b> . |
|----------------------|----------------------------------------------------------------------------------------------------|-----------------------------------------------------------------------|
|                      | <ul> <li>Please set a new password. Your password must<br/>be changed to protect the integrity of your<br/>account.</li> <li>Password must contain Lowercase letters,<br/>uppercase letters, numbers and special characters</li> <li>Last four passwords may not be reused</li> <li>Password must have more than 9 characters.</li> <li>Password can not be too similar to first, last or<br/>user name</li> <li>Password must have less than 20 characters.</li> </ul> | Then click<br><b>Change</b><br>Password.                              |
|                      | New Password * Confirm Password * Change Password Sign Out                                                                                                    |                                                                       |

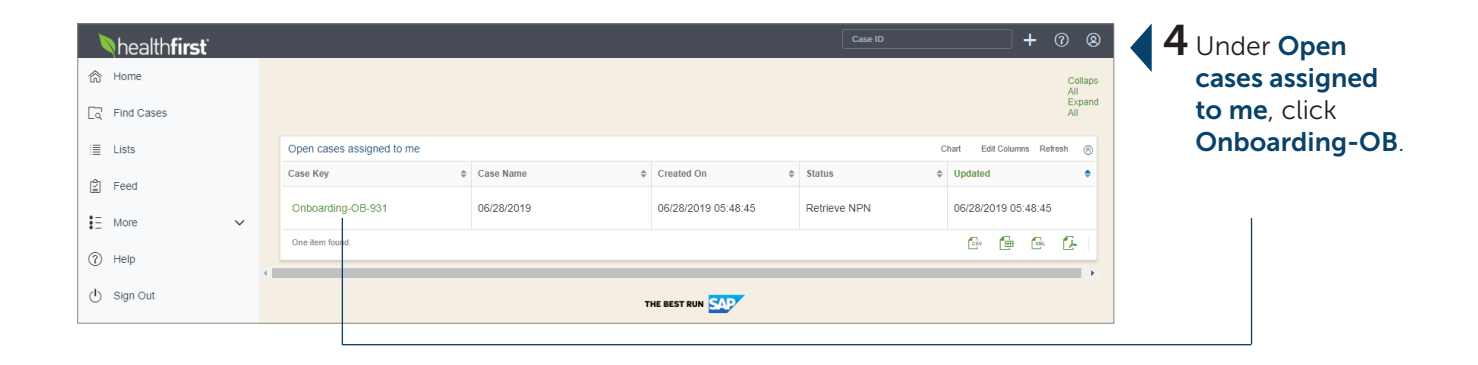

|    | healthfirst                                                                                                    | 5 Enter Social |
|----|----------------------------------------------------------------------------------------------------|----------------|
| ŝ  | If you have any challenges or questions during this process, please call our Broker Services team at 1-855-456-3668, Monday to Friday, 9am-5pm. We are here to help. | Security       |
| ٢  | Please enter your SSN to continue.                                                                                                    | Number to      |
|    | SSN                                                                                                    | retrieve NPN.  |
| ക  | Developer HDH                                                                                                    |                |
|    |                                                                                                    |                |
| ŧΞ |                                                                                                    |                |
| 0  |                                                                                                    |                |
| ¢  |                                                                                                    |                |
|    |                                                                                                    |                |

| Nhealth <b>f</b> | irst                                             |                                                                                     | Case ID                                                           | + 0 8 6 Ensur    |
|------------------|--------------------------------------------------|-------------------------------------------------------------------------------------|-------------------------------------------------------------------|------------------|
|                  | If you have any challenges or questions during t | his process, please call our Broker Services team<br>Please enter your SSN to conti | at 1-855-456-3668, Monday to Friday, 9am-5pm. We are here to nue. | Results a        |
|                  |                                                  | SSN                                                                                 |                                                                   | correct.         |
| 2                |                                                  | Producer NPN 2012042                                                                |                                                                   | are, <b>chec</b> |
| E                | NPN Lookup Results                               |                                                                                     | •                                                                 | box "I au        |
| อ                | Name                                             | Resident State                                                                      | Date of Birth                                                     | Healthfir        |
| 5                | 1 total rows, displaying from 1 to               | 1                                                                                   |                                                                   | a PDB Re         |
|                  |                                                  | I authorize Healthfirst to request NIPR fo                                          | r a PDB Report.                                                   |                  |
|                  |                                                  | Submit                                                                              |                                                                   | Then clic        |

|          | If you have                | any challenges or quest                    | ions during thi    | s process, please cal | l our Broker Sen<br>to help. | vices team at 1-855-                    | 456-3668, Monday to Friday, | , 9am-5pm. We are I | ere |   | some details wi |
|----------|----------------------------|--------------------------------------------|--------------------|-----------------------|------------------------------|-----------------------------------------|-----------------------------|---------------------|-----|---|-----------------|
| General  | Licenses Bac               | kground Questionnaire                      | Insurance          | Banking Information   | Certifications               | Medicare Agreem                         | ent Education               |                     |     |   | be populated.   |
|          |                            |                                            |                    | Please con            | plete all require            | d fields.                               |                             |                     |     |   | Enter your      |
|          | First Name *               | John                                       |                    |                       | Is                           | this your preferred<br>mailing address? | ⊕ Yes ⊕ No                  |                     |     |   | information in  |
| Do       | you have a middle<br>name? | Yes No                                     |                    |                       |                              | Address Line 1 *                        | 123 Apple Lane              |                     |     |   | the blank field |
|          | Last Name *                | Smith                                      |                    |                       |                              | Address Line 2                          |                             |                     |     |   |                 |
|          | Suffix                     | -select-                                   |                    |                       |                              | City *                                  | Deer Park                   |                     |     |   |                 |
|          | Date of Birth              | 06/25/1966                                 |                    |                       |                              | ZIP *                                   | NY                          | •                   |     | _ |                 |
|          | Producer NPN               |                                            |                    |                       |                              |                                         | 11729                       |                     |     |   | Save.           |
|          | Business Phone *           | 685-887-9854                               |                    |                       |                              |                                         |                             |                     |     |   | Note: Do not    |
|          | e.g. johndoe@site.com      | jsmith@gmail.com                           |                    |                       |                              |                                         |                             |                     |     |   | click Submit u  |
| / WORTHO | marmaarcooco               |                                            |                    |                       |                              |                                         |                             |                     |     |   | all tabs are    |
|          | ls your business           | address the same as yo<br>residence addres | our 🔘 Yes (<br>ss? | No                    |                              |                                         |                             |                     |     |   | completed.      |
| Bus      | iness Address Lin          | <sup>e 1</sup> 123 Apple Lane              |                    |                       |                              |                                         |                             |                     |     |   |                 |
| Bus      | iness Address Lin          | e 2                                        |                    |                       |                              |                                         |                             |                     |     |   |                 |
|          | Business C                 | ity Melville                               |                    |                       |                              |                                         |                             |                     |     |   |                 |
|          | Business St                | ate NY                                     |                    | •                     |                              |                                         |                             |                     |     |   |                 |
|          | Business                   | Zip 11747                                  |                    |                       |                              |                                         |                             |                     |     |   |                 |

| h<br>ه           | ealt | h <b>first</b>     |                   |                           |                                                                         |                                                                                                   |                                                                | Ca                  | se ID                  | + @                 | <sup>®</sup> <b>∢</b> 8 u | Inder the Licenses              |
|------------------|------|--------------------|-------------------|---------------------------|-------------------------------------------------------------------------|---------------------------------------------------------------------------------------------------|----------------------------------------------------------------|---------------------|------------------------|---------------------|---------------------------|---------------------------------|
| G                |      | [                  | lf you have any   | challenges or que         | stions during this process, ple                                         | ase call our Broker Se<br>to help.                                                                | rvices team at 1-855-456-                                      | 3668, Monday to F   | riday, 9am-5pm. We     | are here            | a                         | pplicable "NY"                  |
|                  | Ge   | neral Lice         | inses Backgro     | ound Questionnaire        | Incomplete Insurance Incomplete                                         | Banking Information                                                                               | Certifications Incomplete                                      | Medicare Agreen     | nent Incomplete Educ   | ation               |                           | cense (Life/<br>.ccident Only). |
| 1<br>1<br>1<br>1 |      |                    |                   |                           | Your active lice<br>You must ha<br>Products. P                          | enses according to NIP<br>ive an active LA license<br>lease select the license<br>business under. | PR are shown below.<br>e to sell Medicare<br>es you wish to do |                     |                        |                     | Т                         | hen use the                     |
| 0                | N    | PR Active Li       | censes            |                           |                                                                         |                                                                                                   |                                                                |                     |                        | 8                   | U                         | pload a copy of                 |
| Ū                |      | License<br>State   | License<br>Number | License Class             | License LOA                                                             |                                                                                                   |                                                                | Effective Date      | Expiration Date        | Residency<br>Status | t t                       | he License.                     |
|                  | 6    | NY NY              |                   | Life/accident &<br>Health | 14 - Accident & Health<br>1857 - Variable Life/variable Ar<br>16 - Life | inuity                                                                                            |                                                                |                     |                        |                     | V N                       | Vhen complete,                  |
|                  | 1    | total rows, displa | rying from 1 to 1 |                           |                                                                         |                                                                                                   |                                                                |                     |                        |                     |                           |                                 |
|                  |      |                    | License Up        | oad                       |                                                                         | <b>}</b> −×                                                                                       |                                                                |                     |                        |                     |                           |                                 |
|                  |      |                    | Click the         | button below to s         | ave your progress.                                                      |                                                                                                   | Once you are finished                                          | l with your applica | tion, please click the | button below.       |                           |                                 |
| >                |      |                    |                   |                           |                                                                         |                                                                                                   |                                                                |                     | editin                 | g Draft Data        | ~                         |                                 |
|                  |      |                    |                   |                           |                                                                         |                                                                                                   |                                                                |                     |                        |                     |                           |                                 |

| h<br>ا | ealth <b>first</b> Case ID + @ @                                                                                                    | 9 Under the                        |
|--------|----------------------------------------------------------------------------------------------------|------------------------------------|
|        | If you have any challenges or questions during this process, please call our Broker Services team at 1-855-456-3668, Monday to Friday, 9am-5pm. We are here to help.                                                                                                    | Questionnaire tab,                 |
|        | General Licenses Background Questionnaire recomplete Insurance recomplete Banking Information Certifications recomplete Medicare Agreement Incomplete Education                                                                                                    | answer the 10                      |
| Ê      | Please answer all questions below.                                                                                                    | questions with 'yes                |
| ŧE     | The following questions are applicable to the agent/agency/corporation/partnership and to each of the partners, members, directors, officers or individual agents. If the answer to any of these questions is "yes", please provide full and complete details. Callidus will be used to "on-board" and appoint both individual producers and General Agents, on behalf of themserves and the agency. | or no.                             |
| 0      | 1a) Have you, or any of the partners, directors, officers or agents within this       concertainducatoraphia each base consisted of a faloau bad a judgment withheld or                                                                                                    | Note: Some                         |
| ¢      | deferred, or are you currently charged with committing a felony? *                                                                                                    | questions may                      |
|        | 1b) Have you, or any of the partners, directors, officers or agents within this<br>corporation/partnership ever been convicted of a misdemeanor, had a judgment withheld or<br>deferred, or are you currently charged with committing a misdemeanor?*                                                                                                    | require additional<br>comments and |
|        | © Yes⊛ No                                                                                                    | documents.                         |
|        | 1c) Have you, or any of the partners, directors, officers or agents within this<br>corporation/partnership ever been convicted of a military offense, had a judgment withheld<br>or deferred, or are you currently charged with committing a military offense? *                                                                                                    |                                    |
|        | © Yes ⊛ No                                                                                                    | When all questions                 |
|        | Click the button below to save your progress. Once you are finished with your application, please click the button below.                                                                                                    | are complete, click                |
| >      | Gum     Gum     Gum     Gum                                                                                                    | Save.                              |
|        |                                                                                                    |                                    |
|        |                                                                                                    |                                    |

| h<br>ا<br>د      | nealthfirst Case ID + (2) (2) (2) (2) (2) (2) (2) (2) (2) (2)                                                                                                    | <b>10</b> Under the <b>Insurance tab</b> , complete all       |
|------------------|----------------------------------------------------------------------------------------------------|---------------------------------------------------------------|
|                  | General Licenses Background Questionnaire Insurance Incomplete Banking Information Certifications Incomplete Medicare Agreement Incomplete Education                                 | required fields                                               |
| Ŷ                | Insurance Name * Wellpoint Expiration Date * 12/31/2019                                                                                                    |                                                               |
| ŧΞ               | Policy Number * 654654654 Per Occurrence Limit * 10000                                                                                                    | to upload a                                                   |
| 0                | Effective Date * OLIOL/2019 Aggregate Limit * 10000                                                                                                    | copy of your                                                  |
| ( <sup>1</sup> ) | [You must have at least \$1,000,000 in aggregate ESO insurance.]                                                                                                    | <b>E&amp;O Insurance</b> .                                    |
|                  | Please provide your E&O insurance information below.<br>Healthfirst requires that you have a \$1,000,000 per<br>occurrence and \$1,000,000 per aggregate to be appointed<br>with us. | <b>Note:</b> An error<br>will pop up if the<br>given value is |
|                  | Click the button below to save your progress. Once you are finished with your application, please click the button below.                                                            | less than<br>\$1,000,000                                      |
|                  |                                                                                                    | <b>↓1</b> ,000,000.                                           |
|                  |                                                                                                    | When finished,                                                |
|                  |                                                                                                    | CIICK Save.                                                   |

| الم<br>م<br>د | Cealth <b>first</b><br>If you have any challenges or questions duri<br>General Licenses Background Questionnaire Insuran            | Case ID + ② ③ Ing this process, please call our Broker Services team at 1.855.456.3668, Monday to Friday, Sam.5pm. We are here to help. Banking Information Certifications Incomplete Medicare Agreement Incomplete Education               | 11 Under the Banking<br>Information tab, enter<br>the required fields.                                                                                                    |
|---------------|----------------------------------------------------------------------------------------------------|----------------------------------------------------------------------------------------------------|----------------------------------------------------------------------------------------------------|
|               | Payment Type ACH                                                                                                    | Please enter your desired payment type. This information<br>may be pre-populated. If this information is incorrect,<br>please contact your administrator.       Upload W9       Test W9.pdf                                                 | For <b>Payment Type,</b><br>pick <b>one</b> of the two<br>below:                                                                                                    |
| @<br>U<br>@   | Bank Routing Number * 65456564<br>Bank Account * 321321231<br>Bank Account Type * Savings<br>Click the button below to save your pr | bitps://www.irs.gov/pub/irs-pdf/fv9.pdf<br>Voided Check<br>Upload Test Void check.pdf<br>John Doe<br>123 Main St<br>Arywhere US 1011<br>Per to THE<br>OREE OF THE<br>OREE OF THE<br>Per to THE<br>OREE OF THE<br>Date<br>Filling Draft Data | <ol> <li>ACH: Enter a Bank<br/>Routing Number, Bank<br/>Account, and Bank<br/>Account Type.</li> <li>Check: Enter the<br/>address the check<br/>should be mailed to.</li> <li>Then upload the<br/>following:</li> </ol> |
|               |                                                                                                    |                                                                                                    | <ul> <li>Completed W-9<br/>document</li> <li>Copy of a voided check</li> <li>When finished, click<br/>Save.</li> </ul>                                                                                                  |

٦

| ار<br>ش | health <b>first</b> Case ID + @ @                                                                                                    | 12 Under the<br>Certifications                                           |
|---------|----------------------------------------------------------------------------------------------------|--------------------------------------------------------------------------|
| ٢       | If you have any challenges or questions during this process, please call our Broker Services team at 1-805-406-3668, Monday to Enday, Sam-Spm. We are here to help. | <b>tab,</b> upload a                                                     |
|         | General Licenses Background Questionnaire Insurance Banking Information Certifications incomplete Medicare Agreement Incomplete Education                           | copy of your                                                             |
| ₫<br>:= | Please upload your current Annual CMS certification and<br>enter your certification date.                                                                           | AHIP<br>Certification and                                                |
| 0       | Annual CMS<br>Certificate* AHIP.pdf                                                                                                    | enter the                                                                |
|         |                                                                                                    | Certification                                                            |
| Ū       | Click the button below to save your progress. Once you are finished with your application, please click the button below.                                           | Date.                                                                    |
|         | Save Submit                                                                                                    |                                                                          |
|         |                                                                                                    | Note: You<br>cannot proceed<br>with the<br>onboarding<br>process without |
|         |                                                                                                    | uploading a copy<br>of your CMS<br>Certificate.                          |
|         |                                                                                                    | When upload is<br>complete, click<br><b>Save</b> .                       |

|                                                                                                    | lf you                                                                                                    | have any challenges or ques                                                                                                    | tions during t                                                                                                    | his process, please (                                                                                                    | all our Broker Se<br>to help.                                                                                                    | rvices team at 1                                                                                                    | 1-855-456-3668                                                                                                 | 3, Monday to Fr                                                                                                    | day, 9am-5pm.                                                                                                   | We are here                                                                                                    |                                                                  |  | and review the entire                                                                     |
|----------------------------------------------------------------------------------------------------|----------------------------------------------------------------------------------------------------|----------------------------------------------------------------------------------------------------|----------------------------------------------------------------------------------------------------|----------------------------------------------------------------------------------------------------|----------------------------------------------------------------------------------------------------|----------------------------------------------------------------------------------------------------|----------------------------------------------------------------------------------------------------|----------------------------------------------------------------------------------------------------|----------------------------------------------------------------------------------------------------|----------------------------------------------------------------------------------------------------|------------------------------------------------------------------|--|-------------------------------------------------------------------------------------------|
| General                                                                                                    | Licenses                                                                                                    | Background Questionnaire                                                                                                    | Insurance                                                                                                    | Banking Information                                                                                                    | Certifications                                                                                                    | Medicare A                                                                                                    | greement <sup>Incom</sup>                                                                                      | <sup>plete</sup> Educatio                                                                                           | 1                                                                                                    |                                                                                                    |                                                                  |  | Healthfirst Medicare                                                                      |
| Errors and<br>I have and<br>provide He<br>modificatio<br>Section 10:<br>I have not I<br>to immedia<br>I understa<br>terminatio<br>Attestation<br>I certify an<br>conditions<br>as applica | Omissions Ins<br>maintain Erro<br>althfirst upon i<br>, termination<br>33 of the Viole<br>eeen convicte-<br>leven convicte-<br>tely inform He<br>and that if any<br>n of my Healt<br>d attest that<br>outlined in t | <u>urance</u><br>is and Omissions Insurance co<br>equest the certificates of insur<br>or cancellation of such covera,<br>in <u>Crime and Law Enforcement</u><br>d any criminal felony involvin<br>althfirst of any conviction of the<br>of the Information I provided<br>hfirst General Agent Agreem<br>my electronic signature below | verage with min<br>ince evidencing<br>ge.<br>g dishonesty or<br>types describe<br>is found to be<br>ent and/or Her<br>w indicates my<br>ell as the term | imum amounts of \$1.1,<br>such coverage. I ag<br>breach of trust or bee<br>d in the preceding ser<br>e incorrect or incomp<br>althfirst Producer Ag<br>y truthfulness and ac<br>s and conditions cor | 100,000 per incide<br>ee to provide Heal<br>n convicted of an o<br>tence.<br>lete, it may be gr<br>eement.<br>curacy of the resy<br>tained within the | nt and \$1,000,00<br>Ithfirst with thirty<br>offense under Se<br>ounds for the te<br>ponses to the q<br>Healthfirst Gen | 0 in aggregate,<br>(30) days prior<br>ction 1033 of the<br>crmination of m<br>uestions in thi<br>eral Agent Ag | , or such other a<br>written notice, o<br>ne Violent Crime<br>ny appointment<br>is application ar<br>reement and/or | nounts as detern<br>as reasonably p<br>and Law Enforce<br>with Healthfirst<br>d my agreemen<br>Healthfirst Prod | nined by Health<br>practicable, of a<br>ament Act of 19<br>t and/or the im<br>nt with the term<br>ducer Agreeme | first. I shall<br>ny<br>94. I agree<br>mediate<br>ns and<br>int, |  | Advantage Producer<br>Agreement.<br>Then type your name<br>in the Signature<br>field.     |
| Maria Ocar                                                                                                    | npo                                                                                                    | Signature * John Doe<br>(Signature must ma<br>Click the button below to sa                                                                                                    | th the name given                                                                                                    | on the General tab: "Maria Oc<br>ess.                                                                                                    | ampo"]                                                                                                    | Once you a                                                                                                    | re finished wit                                                                                                | th your applicat                                                                                                    | ion, please click                                                                                               | k the button be                                                                                                 | low.                                                             |  | <b>Note:</b> The signature name must be identical to the name present in the general tab. |
|                                                                                                    |                                                                                                    |                                                                                                    |                                                                                                    |                                                                                                    |                                                                                                    |                                                                                                    |                                                                                                    |                                                                                                    |                                                                                                    |                                                                                                    |                                                                  |  | When finished, click                                                                      |

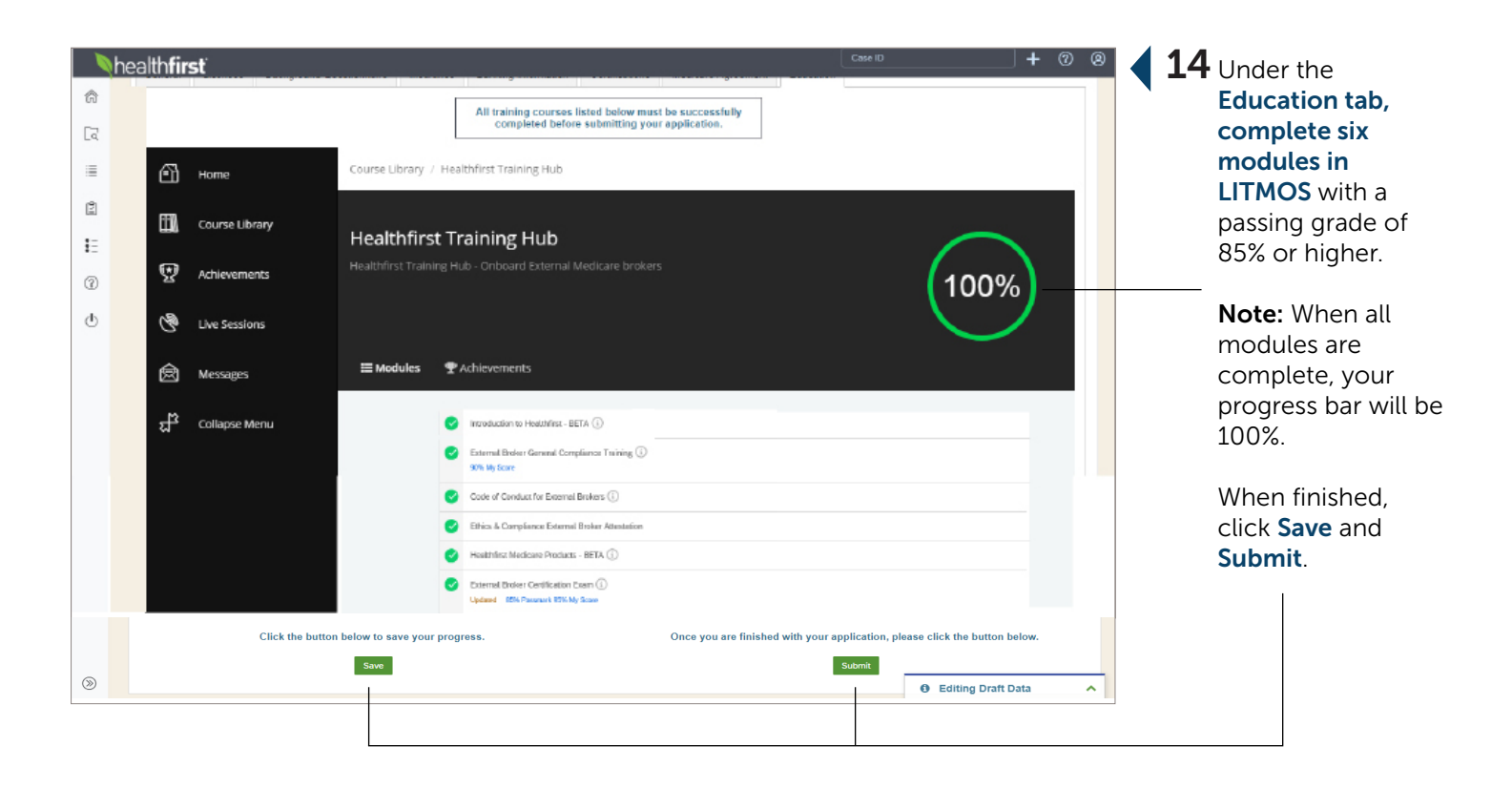

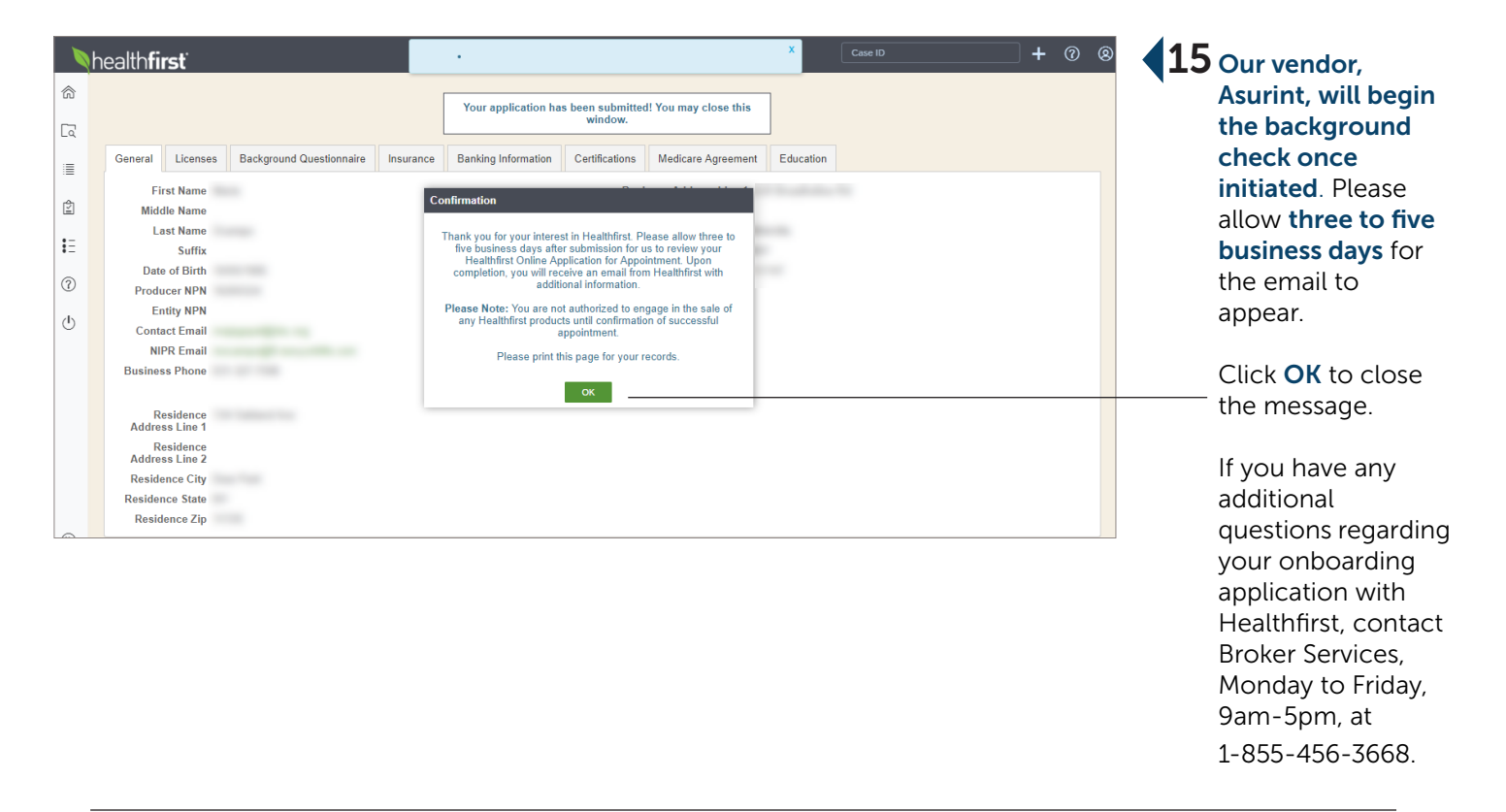

### **Background Check**

#### **Background Check Request**

#### Dear XXXX XXXXX,

As a part of our onboarding process, you must successfully complete a background check. To make this quick and easy, Healthfirst - Sales requires that you complete an online information request. By providing this information electronically, it can be safely and securely transmitted to our background check vendor instantly, removing unnecessary delays and speeding the decision making process.

Please remember to do the following:

- Complete all fields in the online form located <u>here</u>.
- Review your answers for accuracy and spelling.
   If you have any questions or special circumstances, you should contact Asurint at (800) 906-1674 or contact them at <u>support@asurint.com</u> before submitting the request.

Thank you,

**1** You will receive an email from Asurint requesting a background check.

Click the link in the email, **here**, to initiate background check.

|    | Background Check Request                                                                                                    | ×    | Nhealt | This is the Asurint<br>landing page. Click<br>Next when ready to |
|----|----------------------------------------------------------------------------------------------------|------|--------|------------------------------------------------------------------|
| 00 | As part of the onboarding process, Healthfirst - Sales requests that you provide information for a background check. Please complete the following pages as accurate and completely as possible, and then submit the background check. | tely | 1      | proceed.                                                         |
|    | What We Do                                                                                                    |      |        |                                                                  |
| a  | How Long Will It Take                                                                                                    |      |        |                                                                  |
|    |                                                                                                    |      |        |                                                                  |
|    | Ne                                                                                                    | ext  |        |                                                                  |
|    |                                                                                                    | _    |        |                                                                  |

| Healthfirst - Sales                                                     | healthfirst | <b>3</b> Enter the last four<br>digits of your Social |
|-------------------------------------------------------------------------|-------------|-------------------------------------------------------|
| Please enter the last four digits of your Social Security Number (SSN): |             | Then click Next.                                      |
| ASURINT                                                                 | Next        |                                                       |

| ealthfirst - Sales                                                                                                    | health <b>first</b>                                                                                                    | 4 Complete the<br>Electronic Signatur |
|----------------------------------------------------------------------------------------------------|----------------------------------------------------------------------------------------------------|---------------------------------------|
| ctronic Signature Consent - Please Read C                                                                                                    | arefully                                                                                                    | information and clie                  |
| In connection with your background investigation for H<br>receive legal notices electronically. During this proces<br>documents.                                                             | tealthfirst - Sales, you will be asked to complete online documents and<br>s, you will be asked to electronically sign one or more of the online                                                                   | Once this is finished                 |
| To provide an electronic signature, you must use the                                                                                                    | nouse to sign in the box on each form.                                                                                                    | Click Next.                           |
| Once you finalize your electronic signature, click the A click the Decline button.                                                                                                    | ccept button. If you do not agree to sign the document electronically,                                                                                                    |                                       |
| If you need to make changes to the information previo<br>button on the bottom left of the page and resubmit the<br>signature will be binding, as if you had physically sign<br>your browser. | usly entered regarding your electronic signature, click the Previous<br>information. Once the signature process is complete, your electronic<br>ed the document by hand. You may print a copy of any document from |                                       |
| Click here for hardware/software requirements needer<br>(including the documents you signed).                                                                                                | d to access and retain the electronic records related to your application                                                                                                    |                                       |
| If at any point you would like to withdraw your electror<br>the documents you signed, please contact the Asurint<br>identification will be required before such information                  | tic signature consent, update your email address, or receive a free copy of<br>Compliance Department using the information below. Proper<br>s provided.                                                            |                                       |
|                                                                                                    | Contact Information:                                                                                                    |                                       |
| Asunn                                                                                                    | P.O. Box 14730                                                                                                    |                                       |
| 0                                                                                                    | Cleveland, OH 44114<br>(800) 906-2034                                                                                                    |                                       |
| co                                                                                                    | mpliance@asurint.com                                                                                                    |                                       |
| NOTE: Any withdrawal of consent will be effective as                                                                                                    | of the date the request is received.                                                                                                    |                                       |
| If you consent to provide an electronic signature (rath<br>complete the Authorization for Electronic Signature be                                                                            | er than a wet signature) in connection with your background investigation,<br>low.                                                                                                    |                                       |
| Authorization for Electronic Signature                                                                                                    |                                                                                                    |                                       |
| I understand that by completing the required f<br>to use an electronic mouse signature to sign of                                                                                            | elds and selections below and clicking the Accept button, I agree<br>ocuments and to receive electronic notices.                                                                                                   |                                       |
| I also understand that my electronic signature<br>documents by hand. I agree that any printout<br>same authority as the original.                                                            | s will be binding as though I had physically signed these<br>of a document using an electronic signature is accepted with the                                                                                      |                                       |
| First Name *                                                                                                    | First Name                                                                                                    |                                       |
| Last Name *                                                                                                    | Last Name                                                                                                    |                                       |
| Date of Birth *                                                                                                    | mm/dd/yyyy                                                                                                    |                                       |
| Email a Copy? *                                                                                                    | No Yes                                                                                                    |                                       |
|                                                                                                    | Email Address                                                                                                    |                                       |
|                                                                                                    | Accept Decline                                                                                                    |                                       |
|                                                                                                    | Date Completed                                                                                                    |                                       |
|                                                                                                    |                                                                                                    |                                       |
|                                                                                                    |                                                                                                    |                                       |
|                                                                                                    | Next                                                                                                    |                                       |

| Healthfirst - Sales                                                                                           | healthfirst                    | <b>5</b> Enter your <b>information in the</b> |                              |  |  |
|----------------------------------------------------------------------------------------------------|--------------------------------|-----------------------------------------------|------------------------------|--|--|
| Applicant Background Check<br>To complete the background check request, fill out the fields with accurate and | required fields.               |                                               |                              |  |  |
| Applicant Information                                                                                         |                                | ^                                             | When finished, clic<br>Next. |  |  |
| Applicant Information                                                                                         |                                |                                               |                              |  |  |
| First Name *                                                                                                  | -                              |                                               |                              |  |  |
|                                                                                                    | I do not have a Middle Name    |                                               |                              |  |  |
| Middle Name *                                                                                                 | Middle Name                    |                                               |                              |  |  |
| Last Name*                                                                                                    | agener                         |                                               |                              |  |  |
| Social Security Number *                                                                                      |                                |                                               |                              |  |  |
| Confirm Social Security Number *                                                                              |                                |                                               |                              |  |  |
| Date of Birth *                                                                                               | 80000                          |                                               |                              |  |  |
| Gender*                                                                                                    |                                |                                               |                              |  |  |
|                                                                                                    | This field is required.        |                                               |                              |  |  |
| Phone Number                                                                                                  | 100.000F                       |                                               |                              |  |  |
|                                                                                                    | I do not have an Ernal Address |                                               |                              |  |  |
| Email Address *                                                                                               | tergenter o                    |                                               |                              |  |  |
| Address History                                                                                               |                                | <b>~</b>                                      |                              |  |  |
| Previous                                                                                                    |                                | Save and Exit Next                            |                              |  |  |
|                                                                                                    | ASURINT                        |                                               |                              |  |  |

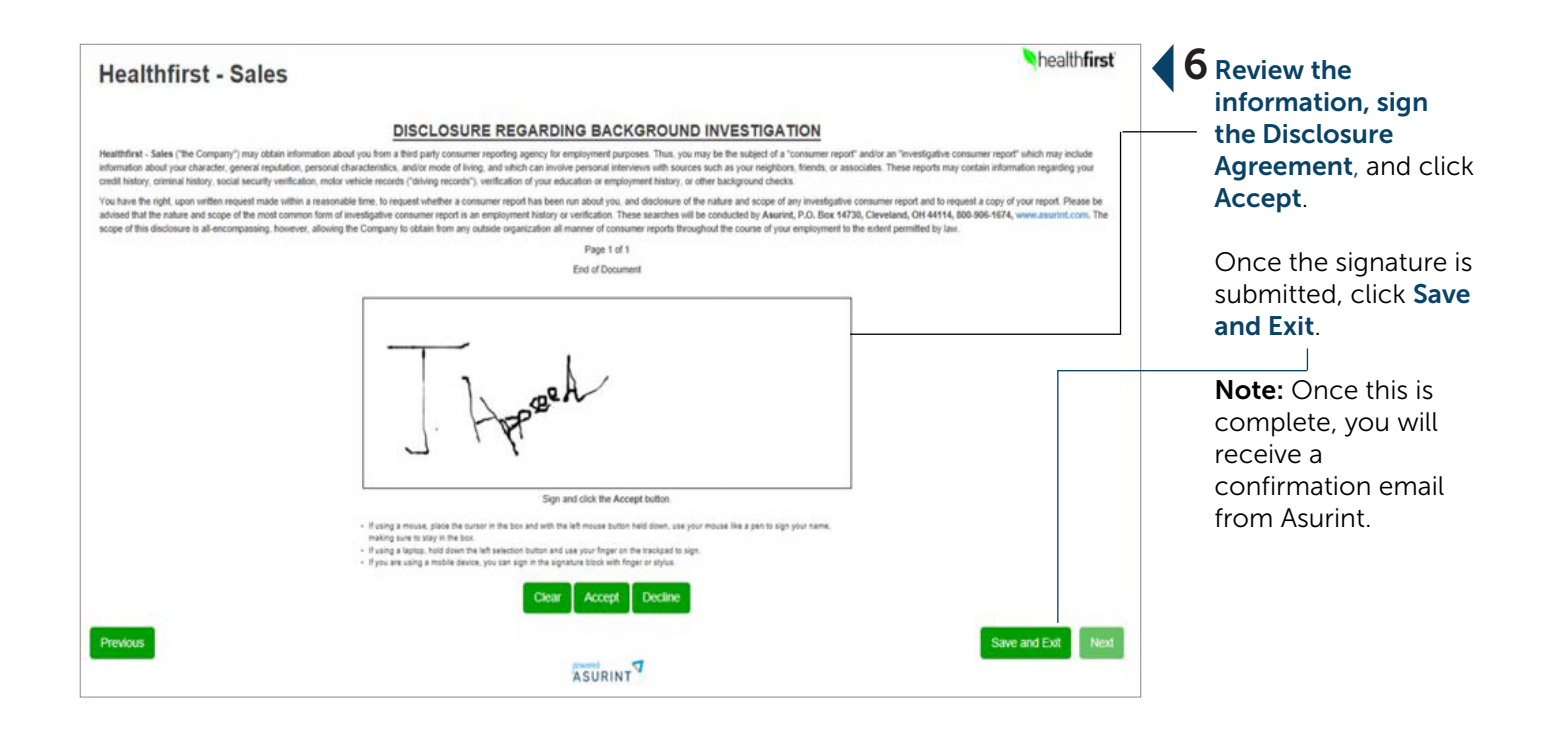

### health**first**

Dear John Smith,

We're pleased to inform you that your Healthfirst broker appointment application has been approved. Congratulations, you're now appointed to sell Healthfirst health insurance plans.

To get started, be sure to visit the secure <u>Healthfirst Broker Portal</u> today to create your online account. There you can manage or update your client list, check the status of your commissions, get more details about Healthfirst health plans, find additional sales tools, and much more.

We're committed to providing our members with what they've come to expect from us—the best in quality and service. Thank you for being a part of our important mission.

We look forward to working with you.

Sincerely,

Healthfirst Broker Services

Coverage is provided by Healthfirst Health Plan, Inc., Healthfirst PHSP, Inc., and/or Healthfirst Insurance Company, Inc. (together, "Healthfirst"). Coverage for Senior Health Partners, Managed Long-Term Care Plan, is provided by Healthfirst PHSP, Inc.

© 2019 HF Management Services, LLC 0295-19 HFIC19\_17d GEN19\_92 0295-19\_C

7 If your application was approved, you will **receive an email from Healthfirst** with more information.

> To get started, **click on the link in the email**.

#### Recontracting

Thank you for working with Healthfirst. We require renewal of your License, Errors & Omissions Insurance, Annual AHIP Certification, and Annual Product Knowledge Training to maintain your appointment.

Note: All renewals must be **completed online**; they will not be accepted via email.

| Dear Robert,<br>We're writing to let you know that your broker license will <b>expire in 90 days</b> .                                                                            | Automated Email<br>Notification. Click Your                      |  |  |  |  |
|----------------------------------------------------------------------------------------------------|------------------------------------------------------------------|--|--|--|--|
|                                                                                                    | Secure Account link to                                           |  |  |  |  |
| You must have a current and active New York State license to engage in the sale of                                                                                                | log in to SAP.                                                   |  |  |  |  |
| Healthfirst insurance products, consistent with the terms of your agreement with<br>Healthfirst.                                                                                  |                                                                  |  |  |  |  |
| Failure to update your license will result in the termination of your appointment                                                                                                 |                                                                  |  |  |  |  |
| with Healthinst and possible forfeiture of your commissions.                                                                                                    |                                                                  |  |  |  |  |
| Please update your information as soon as possible by logging in to your secure account.                                                                                          |                                                                  |  |  |  |  |
| Download our step-by-step guide through the license renewal process.                                                                                                    |                                                                  |  |  |  |  |
| If you have any questions about this information or believe you have received this message in error, please contact Broker Services at 1-855-456-3668, Monday to Friday, 9am–5pm. |                                                                  |  |  |  |  |
| SAP                                                                                                    | <b>2</b> Log in to your account.<br><b>Note:</b> Username is the |  |  |  |  |
| User Name *                                                                                                    | email where the notification was received.                       |  |  |  |  |
| Password *                                                                                                    |                                                                  |  |  |  |  |
| Domain                                                                                                    |                                                                  |  |  |  |  |
|                                                                                                    |                                                                  |  |  |  |  |
| Sign In                                                                                                    |                                                                  |  |  |  |  |
| Remember Me Forgot Password?                                                                                                    |                                                                  |  |  |  |  |

### License & Insurance

| \$<br>[]              | health <b>first</b><br>Home<br>Find Cases |   |   | -                                                             |               | -      | -                                   |   | Case ID                        | Rec | Create New Case                                            | 8                              | <b>3</b> Clic<br>plus<br>sym | k on the<br>s sign<br>sbol on the |
|-----------------------|-------------------------------------------|---|---|---------------------------------------------------------------|---------------|--------|-------------------------------------|---|--------------------------------|-----|------------------------------------------------------------|--------------------------------|------------------------------|-----------------------------------|
| 1<br>1<br>1<br>1<br>1 | Lists<br>Feed<br>More                     | ~ |   | Open cases assigned to me<br>Case Key<br>Recontracting-RC-324 | Case<br>07/05 | 9/2019 | Created On ¢<br>07/09/2019 03:11:12 | • | Status<br>Producer Application | ¢   | hart Edit Columns Refresh (<br>Updated 07/09/2019 03:11:13 | <ul> <li></li> <li></li> </ul> | upp<br>cor<br>scre           | per right<br>ner of the<br>een.   |
| ()<br>()              | Help<br>Sign Out                          |   |   | Onboarding-OB-531 3 items found, displaying all items.        | 05/23         | 3/2019 | 05/23/2019 04:38.51                 |   | Onboarded                      |     | 07/01/2019 13:04:12                                        |                                | – The<br>Rec                 | en select<br>contracting          |
|                       |                                           |   | • |                                                               |               | т      |                                     |   |                                |     |                                                            | •                              |                              |                                   |

| Nhealth <b>first</b> | Case ID + @ @                                                  | <b>4</b> Enter <b>Agent or</b> |
|----------------------|----------------------------------------------------------------|--------------------------------|
| r Home               | Recontracting                                                  | Agency NPN.                    |
| C Find Cases         | Enter a Producer NPN below to begin the recontracting process. |                                |
| ≣ Lists              | Declarer NDN                                                   |                                |
| [일] Feed             |                                                                | Then click <b>Search</b>       |
| Ē More ✓             | Search for Producer                                            | for Producer to                |
| ⑦ Help               |                                                                | retrieve the NPN               |
| 🕛 Sign Out           |                                                                | details.                       |
|                      |                                                                |                                |
|                      |                                                                |                                |

| Nhealth <b>first</b> |               |                               |                            |                            | Case ID      |   | + 0 8 | <b>5</b> Under Produce     | r      |
|----------------------|---------------|-------------------------------|----------------------------|----------------------------|--------------|---|-------|----------------------------|--------|
| 合 Home               | Recontracting |                               |                            |                            |              |   |       | Lookup Inform              | ation, |
| C Find Cases         |               |                               | Enter a Producer NPN below | w to begin the recontracti | ng process   |   |       | select the name            | 2.     |
| i≣ Lists             |               |                               |                            | i to bogin the reconduct   | ing proceeds |   |       | <b>T</b> I I' I <b>O</b> I |        |
| 을 Feed               |               |                               | Producer NPN               |                            |              |   |       | Then click Subr            | nit.   |
| €≣ More ✓            |               |                               | Sear                       | rch for Producer           |              |   |       |                            |        |
| (?) Help             |               | Producer Lookup               | 5                          |                            |              | 0 |       |                            |        |
| () Sign Out          |               | Name                          | NPN                        | Туре                       | Individual   |   |       |                            |        |
|                      |               | <ul> <li>John Smit</li> </ul> | ith                        | AG                         | Yes          |   |       |                            |        |
|                      |               | 1 total rows, displayin       | ng from 1 to 1             |                            |              |   |       |                            |        |
|                      |               |                               |                            | Submit                     |              |   |       |                            | J      |
|                      |               |                               |                            |                            |              |   |       |                            |        |
|                      |               |                               |                            |                            |              |   |       |                            |        |
|                      |               |                               |                            |                            |              |   |       |                            |        |

| Informatio      | n (Agent)                                                                                                    | ve any challenges or questions during            | this process, please call our Broker Services team at 1-855<br>to help.                                                            | 456-3668, Monday to Friday, 9            | 9am-5pm. We are here       |           | case has been<br>created.                                                                             |
|-----------------|----------------------------------------------------------------------------------------------------|--------------------------------------------------|----------------------------------------------------------------------------------------------------|------------------------------------------|----------------------------|-----------|----------------------------------------------------------------------------------------------------|
| General<br>Do y | Licenses /<br>First Nam<br>Niddle Nam<br>Last Nam<br>Suff<br>Date of Bir<br>SS<br>Producer NF<br>Business Phone<br>Contact Emi<br>NIPR Emi | Attestation ************************************ | Please complete all required fields.<br>Is this your preferred<br>mailing address?<br>Address Line 2<br>City *<br>State *<br>ZIP * | Ves No 123 Apple Lane Plainview NY 11803 |                            |           | Under the <b>Gener</b><br>tab, enter the<br>required fields.<br>When finished,<br>click <b>Save</b> . |
|                 | c                                                                                                    | lick the button below to save your prop          | gress. Once you are fini                                                                                                    | shed with your application, p            | elease click the button be | ow.<br>ta |                                                                                                    |

|      |                   | -0                |                           |                          |                                                                                         |                           |                      | _                       |                     |
|------|-------------------|-------------------|---------------------------|--------------------------|-----------------------------------------------------------------------------------------|---------------------------|----------------------|-------------------------|---------------------|
| nfor | nation (Agei      | nt)               |                           |                          |                                                                                         |                           |                      |                         |                     |
|      |                   | lf you have any   | r challenges or que       | stions during this proce | ss, please call our Broker Services t<br>to help.                                       | eam at 1-855-456          | -3668, Monday to F   | riday, 9am-5pm. We      | are here            |
| Gen  | eral Licer        | nses Attesta      | tion Incomplete           |                          |                                                                                         |                           |                      |                         |                     |
|      |                   |                   |                           | Your act<br>You me       | ive licenses according to NIPR are s<br>ist select the licenses you wish to d<br>under. | hown below.<br>o business |                      |                         |                     |
| NIF  | R Active Lic      | enses             |                           |                          |                                                                                         |                           |                      |                         | 0                   |
| Se   | License<br>State  | License<br>Number | License Class             | License LOA              |                                                                                         |                           | Effective Date       | Expiration Date         | Residency<br>Status |
| ø    | NY                |                   | Life/accident &<br>Health | 14 - Accident & Health   |                                                                                         |                           |                      | -                       | R                   |
| 1 to | tal rows, display | ing from 1 to 1   |                           |                          |                                                                                         |                           |                      |                         |                     |
| DB   | Licenses          |                   |                           |                          |                                                                                         |                           |                      |                         | 0                   |
| Lic  | ense State        |                   | License N                 | ımber                    | Effective Date                                                                          | Exp                       | piration Date        |                         | Active              |
| NY   |                   |                   |                           |                          |                                                                                         |                           |                      |                         | Yes                 |
| NY   |                   |                   |                           |                          |                                                                                         |                           |                      |                         | Yes                 |
|      |                   | Click th          | e button below to a       | save your progress.      | On                                                                                      | ce you are finishe        | ed with your applica | ation, please click the | e button below.     |
|      |                   |                   |                           |                          |                                                                                         |                           |                      |                         |                     |

#### 7 Under the License tab, select the updated License details. (License renewal)

#### Then upload a copy of the license listed.

When finished, click **Save**.

| General                                                             | Insurance Incomplete                  | Please<br>infor<br>requires<br>per occ<br>aggreg | provide your E&O insu<br>mation below. Healthfi<br>that you have a \$1,00<br>urrence and \$1,000,00<br>ate to be appointed wit | rance<br>rst<br>0,000<br>0 per<br>th us.          |                                   | <b>8</b> Under the Insurance tab, enter Insurance Information (Insurance renewal).               |
|---------------------------------------------------------------------|---------------------------------------|--------------------------------------------------|----------------------------------------------------------------------------------------------------|---------------------------------------------------|-----------------------------------|--------------------------------------------------------------------------------------------------|
| Insurance<br>Name *<br>Policy<br>Number<br>*<br>Effective<br>Date * | (required)<br>[required]              |                                                  | Expiration Date *<br>Per Occurrence Limit *<br>Aggregate Limit *<br>E&O<br>Upload <u>OB-142_20</u>                             | [required]<br>[1000000<br>[1000000<br>[19] EO.msg |                                   | Then upload a copy<br>of Errors &<br>Omissions Insurance<br>with \$1,000,000<br>limits and other |
|                                                                     | Click the button below to save your p | progress.                                        | Once yo                                                                                                    | u are finished with your applicatio               | n, please click the button below. | When finished, click                                                                             |

| h   | ealthfirst Case 10 + @ ®                                                                                                    | 9 Under the Attestation |
|-----|----------------------------------------------------------------------------------------------------|-------------------------|
| â   | General Licenses Attestation Incomplete                                                                                                    | 📜 tab, type your        |
| Ca. | Please sign the following agreement.                                                                                                    | signature.              |
| =   | Certification                                                                                                    | 2                       |
| Ê   | I hereby certify that I have read and understand the items on this form and that my answers are true and complete to the best of my knowledge. I have been advised that Healthfirst or any of its affiliated                                                                                                    | Note: Signature must    |
| ιΞ  | company, to subcontactus, may control in company in company in the subcontacture in the company in the solution or company produces a described in the<br>Healthfirst General Agent Agent agreement and or Healthfirst Producer Agreement. I hereby consent to the Company requesting and obtaining all informations as discussed in this application and for all such<br>reports to be requested by and provided to the Company. Lunderstand that a routine inquiry may be made as a requirement for state appointment with Company. If applicable, the<br>Company or the biblic agent discussed in this application is unable for the provided to the Company. In output of the provided to the Company. If applicable, the<br>company or the biblic agent discussed in the solution of the provided to the company. If applicable, the<br>company or the solution of the company. If applicable, the<br>company or the solution of the company. If applicable, the<br>company or the solution of the company of the company of the solution of the company of the solution of the company. If applicable, the<br>company or the company of the company of the company of the company of the company of the company of the company. If applicable, the<br>company or the company of the company of t | be identical to the     |
| 0   | Company may docain reports nom a consumer reporting agency, an investigation report or inquines non a State instraince Department. Any information that the Company obtains about the will be<br>treated as confidential.                                                                                                    | signature used in the   |
| Ċ   | In signing this application Lentify that I have not been convicted of any criminal felony involving dishonesty or breach of trust or been convicted of an offense under section 1033 of the Volent Crime and<br>Law Enforcement Act of 1994. I further agree to inmediately inform Company of any conviction of the types described in the preceding sentence. I agree to abide by the any applicable commissions<br>disclosure requirements mandated by the State of New York. I understand and agree to follow the guidelines of Company's HIPAA Privacy Guidelines which are referenced in the Healthfirst General<br>Agent Agreement and/or Healthfirst Producer Agreement.                                                                                                    | General tab (case       |
|     | I understand that if any of the information I provided is found to be incorrect or incomplete, it may be grounds for non-appointment or my immediate termination at the discretion of the Company.                                                                                                    | sensitive).             |
|     | My typed signature signifies my truthfulness and accuracy of the responses to the questions in this application as well as my agreement to the terms and conditions of the Healthfirst<br>General Agent Agreement and/or Healthfirst Producer Agreement, as applicable.                                                                                                    | When finished, click    |
|     | Signature * John Steven Smith                                                                                                    | Save. Then click        |
|     | Click the button below to save your progress. Once you are finished with your application, please click the button below.                                                                                                    | Submit.                 |
| >   | Save Submit Auto-save not successful.                                                                                                    |                         |
|     |                                                                                                    |                         |
|     |                                                                                                    |                         |

![](_page_17_Picture_1.jpeg)

### **AHIP** Certification

| SAP                       | <b>7</b>         | 🖣 1 Log i | <b>n</b> to your account. |
|---------------------------|------------------|-----------|---------------------------|
| – User Name * –           |                  |           |                           |
|                           |                  |           |                           |
| Password *                |                  |           |                           |
| – Domain –<br>healthfirst |                  |           |                           |
| Sign Iı                   | ı —              |           |                           |
| Remember Me               | Forgot Password? |           |                           |

| Nhealth <b>first</b>                                         |   |                                      |              |                     | Case ID              |     | + 0                        | 8 | 2 Click on the plus |
|--------------------------------------------------------------|---|--------------------------------------|--------------|---------------------|----------------------|-----|----------------------------|---|---------------------|
| 合 Home                                                       |   |                                      |              |                     |                      |     | Create New Case            |   | sign symbol on the  |
| C Find Cases                                                 |   |                                      |              |                     |                      | Rec | contracting                | - | upper right corner  |
| li≣ Lists                                                    |   | Open cases assigned to me            |              |                     |                      | C   | Chart Edit Columns Refresh | 0 | l of the screen.    |
| () Feed                                                      |   | Case Key 🗢                           | Case Name \$ | Created On          | Status               | \$  | Updated                    | ٠ | •                   |
| teca<br>teca<br>teca<br>teca<br>teca<br>teca<br>teca<br>teca |   | Recontracting-RC-324                 | 07/09/2019   | 07/09/2019 03:11:12 | Producer Application |     | 07/09/2019 03:11:13        |   | Recontracting.      |
| (?) Help                                                     |   | Onboarding-OB-531                    | 05/23/2019   | 05/23/2019 04:38:51 | Onboarded            |     | 07/01/2019 13:04:12        |   | -                   |
| () Sign Out                                                  |   |                                      |              |                     |                      |     |                            |   |                     |
|                                                              |   | 3 items found, displaying all items. |              |                     |                      |     | 6 6 6                      | • |                     |
|                                                              | • |                                      |              |                     |                      |     |                            | • | •                   |
|                                                              |   |                                      | T            |                     |                      |     |                            |   |                     |

| Nhealth <b>first</b> | Case ID + @                                                    | <b>3</b> Enter <b>Agent NPN</b> . |
|----------------------|----------------------------------------------------------------|-----------------------------------|
| 合 Home               | Recontracting                                                  | •                                 |
| ିଦ୍ଦି Find Cases     | Enter a Producer NPN below to begin the recontracting process. |                                   |
| ≣ Lists              | Producer NDN                                                   |                                   |
| 술 Feed               |                                                                | Then click Search                 |
| 🚊 More 🗸 🗸           | Search for Producer                                            | retrieve the NPN                  |
| (?) Help             |                                                                | details.                          |
| () Sign Out          |                                                                |                                   |
|                      |                                                                |                                   |

| Nhealth <b>first</b>                                               |               |                                                   |                                              |                            | Case ID           | + | 0 8 | 4 Under Producer                           |
|--------------------------------------------------------------------|---------------|---------------------------------------------------|----------------------------------------------|----------------------------|-------------------|---|-----|--------------------------------------------|
| <ul> <li>ᢙ Home</li> <li>CQ Find Cases</li> <li>≣ Lists</li> </ul> | Recontracting |                                                   | Enter a Producer NPN below I<br>Producer NPN | to begin the recontracting | process.          |   |     | Lookup<br>Information,<br>select the name. |
| È Feed<br>E More ✓                                                 |               |                                                   | Search                                       | a for Producer             |                   |   |     | Then click <b>Submit</b><br>               |
| (?) Help                                                           |               | Producer Lookup                                   |                                              |                            |                   | 0 |     |                                            |
| (b) Sign Out                                                       |               | Name     John Smith     total rows, displaying fr | NPN<br>om 1 lo 1                             | Type<br>AG<br>Submit       | Individual<br>Yes |   |     |                                            |
|                                                                    |               |                                                   | -                                            |                            |                   |   |     |                                            |

| ال<br>ھ<br>⊡ | ealth <b>first</b> | Igent)                | have any challenges or questions d     | uring this process, please call our Broker Services team at 1-<br>are here to help. | Case ID<br>855-456-3668, Monday to Friday, 9a | + © (              | 5 Under the General tab, enter the required fields. |
|--------------|--------------------|-----------------------|----------------------------------------|-------------------------------------------------------------------------------------|-----------------------------------------------|--------------------|-----------------------------------------------------|
| rĝi          | General At         | ttestation            | Certifications                         |                                                                                     |                                               |                    | When finished, click                                |
| :=           |                    |                       |                                        | Please complete all required fields.                                                | ]                                             |                    | Save.                                               |
| 0            |                    | First Na              | me                                     | Is this your preferred<br>mailing address?                                          | ○ Yes ○ No                                    |                    |                                                     |
|              | Do you i           | have a mid<br>nan     | dle<br>ne?                             | Address Line 1 *                                                                    |                                               |                    |                                                     |
| Ċ            |                    | Last Na               | me                                     | Address Line 2                                                                      |                                               |                    |                                                     |
|              |                    | Date of B             | irth                                   | City*                                                                               |                                               |                    |                                                     |
|              | F                  | S<br>Producer N       | SN                                     | State *                                                                             | NY                                            |                    |                                                     |
|              | Busi               | iness Phor            | 1e *                                   | ZIP *                                                                               |                                               |                    |                                                     |
|              | C                  | Contact En<br>NIPR En | nail                                   |                                                                                     |                                               |                    |                                                     |
|              | Additional A       | ddroccoc              |                                        |                                                                                     |                                               |                    |                                                     |
|              |                    |                       | Click the button below to save your pr | rogress. Once you are finish                                                        | ed with your application, please click        | the button below.  |                                                     |
| $\odot$      |                    |                       | Save                                   |                                                                                     | e Ed                                          | iting Draft Data 🔨 |                                                     |

|           | nealth <b>first</b>                                                                                                    | Case ID                                                                                                    | + 💿 🔋 🖌 <b>6</b> Under the Att             | estation |
|-----------|----------------------------------------------------------------------------------------------------|----------------------------------------------------------------------------------------------------|--------------------------------------------|----------|
| â         | Information (Agent)                                                                                                    |                                                                                                    | tab, type you                              | r        |
| [a        | If you have any challenges or questions d                                                                                                    | ring this process, please call our Broker Services team at 1-855-456-3668, Monday to Friday, 9am-5pm. We<br>are here to help.                                                                                                    | signature.                                 |          |
| Ê         | General Attestation Incomplete Certifications Incomplete                                                                                                    |                                                                                                    | Note: Signatu                              | ire must |
| :=        |                                                                                                    | Please sign the following agreement.                                                                                                    | be identical to                            | o the    |
| 0         |                                                                                                    | Certification                                                                                                    | signature use                              | d in the |
| Φ         | I hereby certify that I have read and understand the items on the<br>of its affiliated companies (company), agents or subcontractor<br>products as described in the Healthfirst General Agent Agreer<br>as discussed in this application and for all such reports to be r<br>state appointment and/or appointment with Company. If appli<br>Insurance Department. Any information that the Company ob | s form and that my answers are true and complete to the best of my knowledge. I have been advised that Health<br>, may conduct investigations in connection with my request to represent the Company in the solicitation of Com-<br>ent and/or Healthfirst Producer Agreement. I hereby consent to the Company requesting and obtaining all inforn<br>quested by and provided to the Company. I understand that a routine inquiry may be made as a requirement for<br>able, the Company may obtain reports from a consumer reporting agency, an investigation report or inquiries fre<br>ins about me will be treated as confidential. | first or any<br>pany<br>attion Sensitive). | case     |
|           | In signing this application I certify that I have not been convic<br>the Violent Crime and Law Enforcement Act of 1994. I furth<br>by the any applicable commissions disclosure requirements m<br>which are referenced in the Healthfirst General Agent Agreen                                                                                                    | ed of any criminal felony involving dishonesty or breach of trust or been convicted of an offense under section<br>agree to immediately inform Company of any conviction of the types described in the preceding sentence. I agr<br>ndated by the State of New York. I understand and agree to follow the guidelines of Company's HIPAA Privacy<br>nt and/or Healthfirst Producer Agreement.                                                                                                    | 033 of When finished<br>Guidelines Save.   | d, click |
| 8         | I understand that if any of the information I provided is for<br>the discretion of the Company.                                                                                                    | nd to be incorrect or incomplete, it may be grounds for non-appointment or my immediate termination a                                                                                                    | t l                                        |          |
|           | My typed signature signifies my truthfulness and accuracy of<br>General Agent Agreement and/or Healthfirst Producer Agreem                                                                                                    | e responses to the questions in this application as well as my agreement to the terms and conditions of the Hea<br>nt, as applicable.                                                                                                    | thfirst                                    |          |
|           | Signature * John Smith                                                                                                    |                                                                                                    |                                            |          |
|           | Click the button below to save your p                                                                                                    | ogress. Once you are finished with your application, please click the butto                                                                                                    | a below.                                   |          |
| $\otimes$ | Save                                                                                                    | Gutania     Got Editing Drat                                                                                                    | t Data                                     |          |

| ۱<br>ا                                                                                      | health <b>first</b> Case ID + @ @                                                                                                    | <b>7</b> Under the                                                                     |
|---------------------------------------------------------------------------------------------|----------------------------------------------------------------------------------------------------|----------------------------------------------------------------------------------------|
|                                                                                             | Information (Agent) If you have any challenges or questions during this process, please call our Broker Services team at 1-855-456-3668, Monday to Friday, 9am-5pm. We are here to help.                                                                                                    | upload a copy of<br>your AHIP                                                          |
| 1<br>1<br>1<br>1                                                                            | General Attestation Certifications Incomplete Annual CMS AHIP.pdf Certification Date * Osci01/2020 ×  Incoursel Incoursel Inco | Certification and<br>enter the<br>Certification Date.                                  |
| 1<br>1<br>1<br>1<br>1<br>1<br>1<br>1<br>1<br>1<br>1<br>1<br>1<br>1<br>1<br>1<br>1<br>1<br>1 | Click the button below to save your progress. Once you are finished with your application, please click the button below. Save Submit                                                                                                    | When upload is<br>complete, first<br>click <b>Save</b> , then<br>click <b>Submit</b> . |

|          | health <b>first</b>                | Case is successfully updated.     X     Cese ID     + ⑦ ⑧       | <b>8</b> Your AHIP                     |
|----------|------------------------------------|-----------------------------------------------------------------|----------------------------------------|
| ه<br>۵   |                                    | Your application has been submitted! You may close this window. | Certification has<br>been successfully |
| 1        | General Certifications Attestation |                                                                 | submitted.                             |
|          | First Name                         | Business Address Line 1                                         |                                        |
| 2        | Middle Name                        | Business Address Line 2                                         |                                        |
| •-       | Last Name                          | Business City                                                   |                                        |
| 8=       | Suffix                             | Business State                                                  |                                        |
| 0        | Date of Birth                      | Business Zip                                                    |                                        |
| U U      | Producer NPN                       |                                                                 |                                        |
| d        | Entity NPN                         |                                                                 |                                        |
|          | Contact Email                      |                                                                 |                                        |
|          | NIPR Email                         |                                                                 |                                        |
|          | Business Phone                     |                                                                 |                                        |
|          |                                    |                                                                 |                                        |
|          | Residence<br>Address Line 1        |                                                                 |                                        |
|          | Residence<br>Address Line 2        |                                                                 |                                        |
|          | Residence City                     |                                                                 |                                        |
| $\odot$  | Residence State                    |                                                                 |                                        |
| <u> </u> | Residence Zip                      |                                                                 |                                        |

## Healthfirst Product Training

| User Name *                  | <b>1</b> Log in to you account and access the <u>Healthfirst Tr</u> <u>Hub</u> . | <b>Jr</b><br>I<br>aining |
|------------------------------|----------------------------------------------------------------------------------|--------------------------|
| Password *                   |                                                                                  |                          |
| Domain healthfirst           |                                                                                  |                          |
| Sign In                      |                                                                                  |                          |
| Remember Me Forgot Password? |                                                                                  |                          |

|         | If you h             | nave any challenges or ques | tions during t | this process, please cal | l our Broker Sen<br>to help. | rices team at 1-855-4                   | 56-3668, Monday to Frida | y, 9am-5pm. We | ire here |  |
|---------|----------------------|-----------------------------|----------------|--------------------------|------------------------------|-----------------------------------------|--------------------------|----------------|----------|--|
| Seneral | Licenses             | Background Questionnaire    | Insurance      | Banking Information      | Certifications               | Medicare Agreeme                        | Education                |                |          |  |
|         |                      |                             |                | Please con               | nplete all require           | d fields.                               |                          |                |          |  |
|         | First Nan            | ne" John                    |                |                          | Is                           | this your preferred<br>mailing address? | Yes No                   |                |          |  |
| Do y    | ou have a mid<br>nan | idle 🔘 Yes 🛞 No<br>no?      |                |                          |                              | Address Line 1 *                        | 123 Apple Lane           |                |          |  |
|         | Last Non             | ne Smith                    |                |                          |                              | Address Line 2                          |                          |                |          |  |
|         | Su                   | ffix -select                |                |                          |                              | City *                                  | Deer Park                |                |          |  |
|         | Date of Bir          | <sup>th</sup> 06/25/1966    |                |                          |                              | State *                                 | NY                       | •              |          |  |
|         | S                    | SSN                         |                |                          |                              | ZIP *                                   | 11729                    |                |          |  |
| E       | Business Phot        | ne* 685-887-9854            |                |                          |                              |                                         |                          |                |          |  |
|         | Contact Em           | ail ismith@gmail.com        |                |                          |                              |                                         |                          |                |          |  |
|         | NIDD F-              | nail                        |                |                          |                              |                                         |                          |                |          |  |

| 60<br>CQ |         | If you      | I have any challenges or que | stions during  | this process, please ca                 | ll our Broker Sei<br>to help.      | rvices team at 1-855-45                 | 6-3668, Monday to Friday | , 9am-5pm. We are here |   | <b>3</b> Under the <b>Education tab</b> , |
|----------|---------|-------------|------------------------------|----------------|-----------------------------------------|------------------------------------|-----------------------------------------|--------------------------|------------------------|---|-------------------------------------------|
|          | General | Licenses    | Background Questionnaire     | Insurance      | Banking Information                     | Certifications                     | Medicare Agreemer                       | t Education              |                        |   | click Start This                          |
| 2        |         |             |                              |                | All training courses<br>completed befor | listed below mu<br>e submitting yo | ist be successfully<br>our application. |                          |                        |   | Course to begin.                          |
| ŧΞ       |         |             | Course                       | ibrany / Hea   | Ithfirst Training Hub                   |                                    |                                         |                          |                        |   |                                           |
| 0        |         | Home        | course e                     | iorary / rica  | annist fraining frais                   |                                    |                                         |                          |                        | _ |                                           |
| Ģ        | IIN     | Course Lib  | <sup>rary</sup> Healt        | hfirst Tr      | aining Hub                              |                                    |                                         |                          |                        |   |                                           |
|          | 9       | Achieveme   | ents Healthfir               | st Training Hu | ıb - Onboard External l                 |                                    |                                         |                          | 0%                     |   |                                           |
|          | Ċ       | Live Sessio | Start                        | this course    | )                                       |                                    |                                         |                          |                        |   |                                           |
|          | Ŕ       | Messages    | ⊞ Mo                         | dules          |                                         |                                    |                                         |                          |                        |   |                                           |
| >        | ಚೆ      | Collapse N  | lenu D                       | est            |                                         |                                    |                                         |                          | Editing Draft Data     | ^ |                                           |

![](_page_23_Picture_1.jpeg)

|           | healthfirst                           |                                                                                                    | + ⑦ (         | 5 When all modules |
|-----------|---------------------------------------|----------------------------------------------------------------------------------------------------|---------------|--------------------|
| G<br>G    |                                       | All training courses listed below must be successfully<br>completed before submitting your application. |               | progress bar will  |
| =         | Home Course Library / H               | Bealthfirst Training Hub                                                                                |               | be <b>100%</b> .   |
| 2         | Course Library                        | Training Hub                                                                                            | $\overline{}$ |                    |
| 1=<br>(?) | Achievements     Healthfirst Training | Hub - Onboard External Medicare brokers                                                                 | (100%)        |                    |
| ٣         | 🖉 Live Sessions                       |                                                                                                    |               |                    |
|           |                                       | P Achievements                                                                                          |               |                    |
|           | E <sup>12</sup> Collapse Menu         |                                                                                                    |               |                    |

| <br> |
|------|
|      |
|      |
| <br> |
|      |
|      |
|      |
|      |
| <br> |
|      |
|      |
| <br> |
|      |
|      |
|      |
|      |
|      |
|      |
|      |
| <br> |
|      |
|      |
|      |
|      |
|      |
|      |
|      |
|      |
|      |
|      |
| <br> |
|      |
|      |
|      |
|      |
|      |
| <br> |
|      |
|      |
|      |
|      |
|      |
|      |
|      |
|      |
|      |
|      |
|      |
|      |
|      |

![](_page_26_Picture_0.jpeg)

This document is a representation of the Medicare broker onboarding and recontracting process and is subject to change. Healthfirst is the brand name used for products and services provided by one or more of the Healthfirst group of affiliated companies.

© 2020 HF Management Services, LLC